คู่มือการใช้งานระบบ SDU Online Course สำหรับอบรมหลักสูตรพัฒนาบุคลิกภาพ

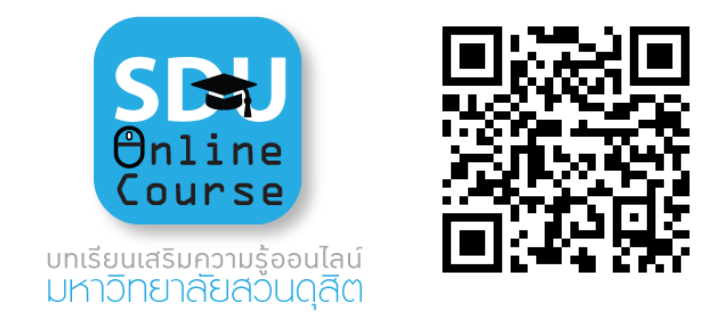

ภาพที่ 1 ระบบ SDU Online Course

ระบบ SDU Online Course เป็นบทเรียนออนไลน์ ที่นำมาใช้ในการเรียนการสอนออนไลน์ มหาวิทยาลัยสวนดุสิต ที่รองรับผู้เรียนได้จำนวนมาก ผ่านการถ่ายทอดสดออนไลน์ ภายในระบบจะประกอบ ไปด้วย บทเรียนออนไลน์ ระบบบันทึกการเข้าเรียน และแบบประเมินการสอนออนไลน์ เพื่อให้ผู้สอนสามารถ ปรับเปลี่ยนเนื้อหาไปตามบริบทของผู้เรียนได้ ระบบจะทำการบันทึกและจัดเก็บข้อมูลการลงทะเบียนเวลา เรียนแบบออนไลน์ และผู้เรียนสามารถดูการเรียนการสอนย้อนหลังได้ รองรับการใช้งานบนเครื่องคอมพิวเตอร์ แท็บแล็ต และโทรศัพท์มือถือสมาร์ทโฟน

## วิธีการใช้งานระบบ SDU Online Course

 ลงทะเบียนเข้าใช้งานที่ <u>http://onlinecourse.dusit.ac.th</u> เข้าถึงได้จาก Web browser: Google Chrome, Firefox, Microsoft Edge และ Safari ผ่านอุปกรณ์เทคโนโลยีได้ทุกชนิด

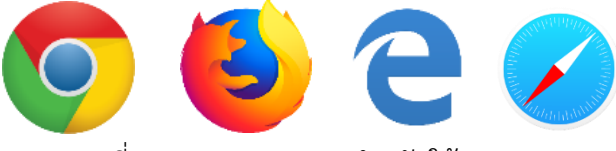

ภาพที่ 2 Web browser สำหรับใช้งานระบบ

2. ใส่ Username และ Password ที่มหาวิทยาลัยสวนดุสิตจัดเตรียมให้ ดังนี้

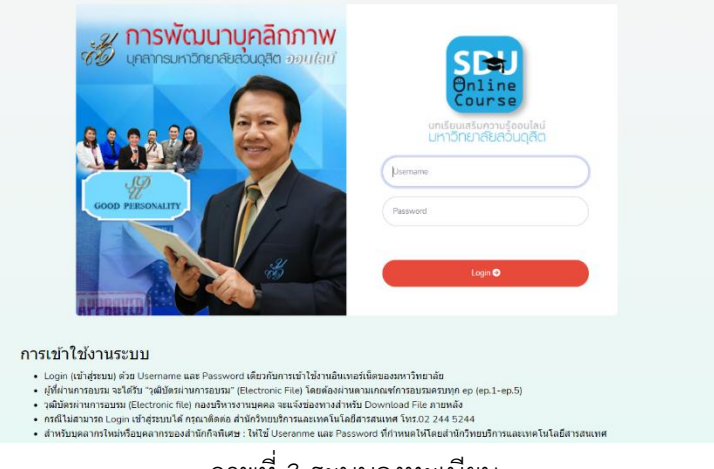

สำหรับ Username / Password ใช้รหัสเดียวกับการเข้าใช้ระบบสารสนเทศของมหาวิทยาลัยในการเข้า อบรมผ่านระบบ

| ตัวอย่าง เช่น | Username | : monthira_pon |
|---------------|----------|----------------|
|               | Password | : xxxxxxxx     |

- ให้ผู้เข้าอบรมผ่านระบบการเรียนการสอนออนไลน์ ศึกษาเงื่อนไขรายละเอียดของหลักสูตรที่เปิดสอน เพื่อเป็นการรับทราบก่อนเรียนผ่านระบบ
  - 3.1 ผู้ที่ผ่านการอบรม จะได้รับ "วุฒิบัตรผ่านการอบรม" (Electronic File) โดยต้องผ่านตามเกณฑ์ การอบรมครบทุก ep (ep.1- ep.5)
  - 3.2 กรณีไม่สามารถ Login เข้าสู่ระบบได้ กรุณาติดต่อ สำนักวิทยบริการและเทคโนโลยีสารสนเทศ โทร.02 244 5244
  - 3.3 สำหรับบุคลากรใหม่หรือบุคลากรของสำนักกิจพิเศษ : ให้ใช้ Useranme และ Password ที่ กำหนดให้โดยสำนักวิทยบริการและเทคโนโลยีสารสนเทศ
- 4. เข้าเรียนผ่านระบบการเรียนการสอนออนไลน์ SDU Online Course

| SDe Course                                                                                                    |                                                                                                    |
|----------------------------------------------------------------------------------------------------|----------------------------------------------------------------------------------------------------|
| บุคลิทภาพของอาจารย <sup>์</sup>                                                                                                    | De montrers_pon<br>Name: universitation ladious<br>Compose: individendend<br>Location:<br>Location:                                                                                                    |
| ์<br>และบุคลา∩รสวนดุสิต                                                                                                    | <u>การอังนามอรักการบุคลากรบการักการ์งสามอริต</u><br>พ.ศ.ศ.ศ.ร์โปรการที่สามามลึกการของบุคลารที่ง่าย<br>ชิวการและการเสียงสามาริเกียงกับการที่โดยมะ สามาร<br>ไฟท์ประสายสามหน้าหมายสามารถ<br>เหมาะสมมากซึ่งการังสามารถ<br>และสามารถักการ์ (ประกูรปฏ |
| ແບບປະເທີນ<br>-                                                                                                    | รองอธิการบดีผ่านบริหาร<br>เวลาที่ใช้ในการขบรม                                                                                                    |
| ຕົ້ອມມີກາງແຕ່ກອບຮຸນ<br>1. ທ່ານແຜນເປັນດານແບບ ປະກາດແບບແຜນແຜນແຜນ ການ<br>2. ເປັນເຊິ່ງເປັນເປັນການແບບເຮັດ ເປັນການ 1540 ການໃນ<br>4. ແລະການການແຜນແຜນເຮັດ ເປັນການ 1540 ການໃນ | หัวเรื่องที่ชนรม                                                                                                    |
| - ผู้ให้เหมาะต่อนให้สำหรัดหมายให้<br>3. อัย Log Out เลการเอนการไว้ มีเลรีร์สีนกรอบมาในปีสำนารการป้องสามาร์เป็นสำนารการป้องหมาย<br>                                  | ພລກາຣຍບລມຍຳໃສ້ການ/ຮົ່ງໂມງ<br><mark>ເ</mark> ປ                                                                                                    |
| Usana<br>-                                                                                                    | แบบใญหาการเข้าไส้งานระบบ ซึ่งต่อ<br>สำนารของสามและสงไม่สีสารสมุทศ<br>Tel: 02 2445 308                                                                                                    |

ภาพที่ 4 การเรียนการสอนผ่านระบบ SDU Online Course

5. ทำการลงชื่อออกจากระบบ (Logout) หลังจากเลิกเรียนทุกครั้ง

## หมายเหตุ

บุคลากรมหาวิทยาลัยสวนดุสิตสามารถเข้าใช้งานผ่านทางเว็บไซต์มหาวิทยาลัยสวนดุสิต http://www.dusit.ac.th โดยเลือกเมนู **แหล่งเรียนรู้ออนไลน์** และเข้าสู่การใช้งาน SDU Online Course ที่เป็นอีกหนึ่งช่องทางในการเข้าถึง